1 - Récupérez vos résultats du K36 sur Gedmatch puis copiez les résultats :

| Population           |           |  |  |
|----------------------|-----------|--|--|
| North_Atlantic       | 48.87 Pct |  |  |
| Baltic               | 22.29 Pct |  |  |
| West_Med             | 17.53 Pct |  |  |
| West_Asian           | 7.61 Pct  |  |  |
| East_Med             | 1.58 Pct  |  |  |
| Red_Sea              | -         |  |  |
| South_Asian          | 1.16 Pct  |  |  |
| East_Asian           | -         |  |  |
| Siberian             | -         |  |  |
| Amerindian           | 0.56 Pct  |  |  |
| Oceanian             | 0.24 Pct  |  |  |
| Northeast_African    | _         |  |  |
| Sub-Saharan          | 0.12 Pct  |  |  |
| Oracle               |           |  |  |
|                      |           |  |  |
| Oracle-4             |           |  |  |
|                      |           |  |  |
|                      |           |  |  |
| UNDER<br>Development | R.        |  |  |
| - DEVELOPIVIENT      | 1         |  |  |

2 -Rendez-vous sur notre convertisseur de coordonnées <u>https://www.exploreyourdna.com/convert-vahaduo.aspx</u> ,collez le résultat dans la première zone de texte, puis enfin cliquez sur « Convertir »

| 3ienvenue sur Explore Your DNA                |                                                                                                    |
|-----------------------------------------------|----------------------------------------------------------------------------------------------------|
| ₩ Le projet Explore Your DNA/France<br>3 Blog | Convertisseur vahaduo Collez le résultat ici puis cliquez sur Convertir                                                                                                    |
| រដ្ឋ Outils                                   | Instructions : Allez sur <u>GEDmatch</u> , et copiez/colle, res résultats du test que vous désirez dans la zone de text ci-dessous, puis clid<br>popiez (colles la résultat et colleg la sours l'apart de solardure) |
| ♣ Liens utiles                                | copiezz conter le resultat et contez le sous tonnezt, l'arget, de vanaduo                                                                                                    |
| $\kappa^2$ Calculateurs                       | Population                                                                                                    |
| Tutos                                         | Amerindian - Arabian -                                                                                                    |
| 🗃 Galerie                                     | Atmenian -<br>Basque 197 Pct                                                                                                    |
| A Lexique                                     | Central_African - Entin Copiez le resultat                                                                                                    |
| ? Questions fréquentes                        | Convertir                                                                                                    |
| 🛢 Livres                                      |                                                                                                    |
| Cartes                                        | sampie.0.0.0.197.0.6.06.0.0.077.0.573.0.392.1017.792.22.79.0.965.0.0.0.1862.0.25.1215.0.0.0.0.0.0.0.0.0.0.0.0                                                                                                    |

3 – Collez le résultat sous l'onglet « target » de Vahaduo depuis le calculateur : https://www.exploreyourdna.com/calculateur/24/23andme-like-de-samuel-marques.htm

|                              | Explore Your DNA, Recherches                           | s & études Paléo |
|------------------------------|--------------------------------------------------------|------------------|
| invenue sur Explore Your DNA | Collez le résultat ici                                 |                  |
| Le projet Explore Your DNA/F | 23andme-like de Samuel Marques                         | *                |
| Blog                         |                                                        | ^                |
| Outils                       | Score FARLE DISTANCE SINCE FRONT ADDITIONAL STRUCTURES |                  |
| Liens utiles                 |                                                        | _                |
| Calculateurs                 |                                                        | _                |
| Tutos                        | ·                                                      | hés sur des      |
| Galerie                      |                                                        | -out-of-         |
| Lexique                      |                                                        |                  |
| Questions fréquentes         |                                                        |                  |
| Linese                       |                                                        |                  |

## 4- Affichez le résultat

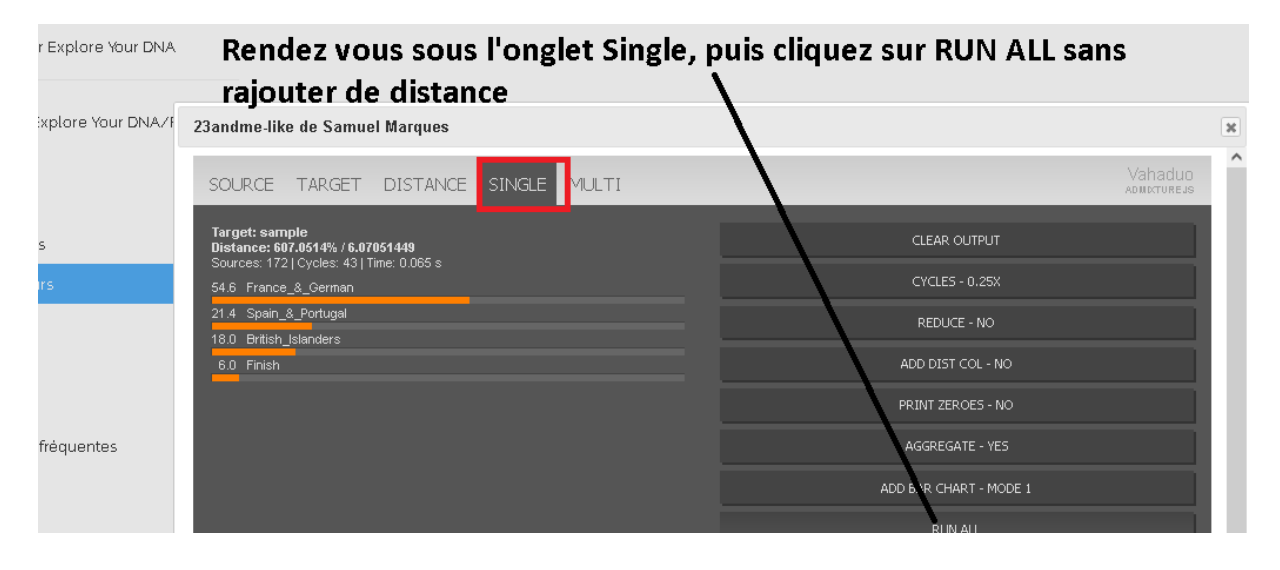